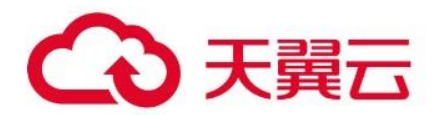

## 虚拟专用网络

## 用户使用指南

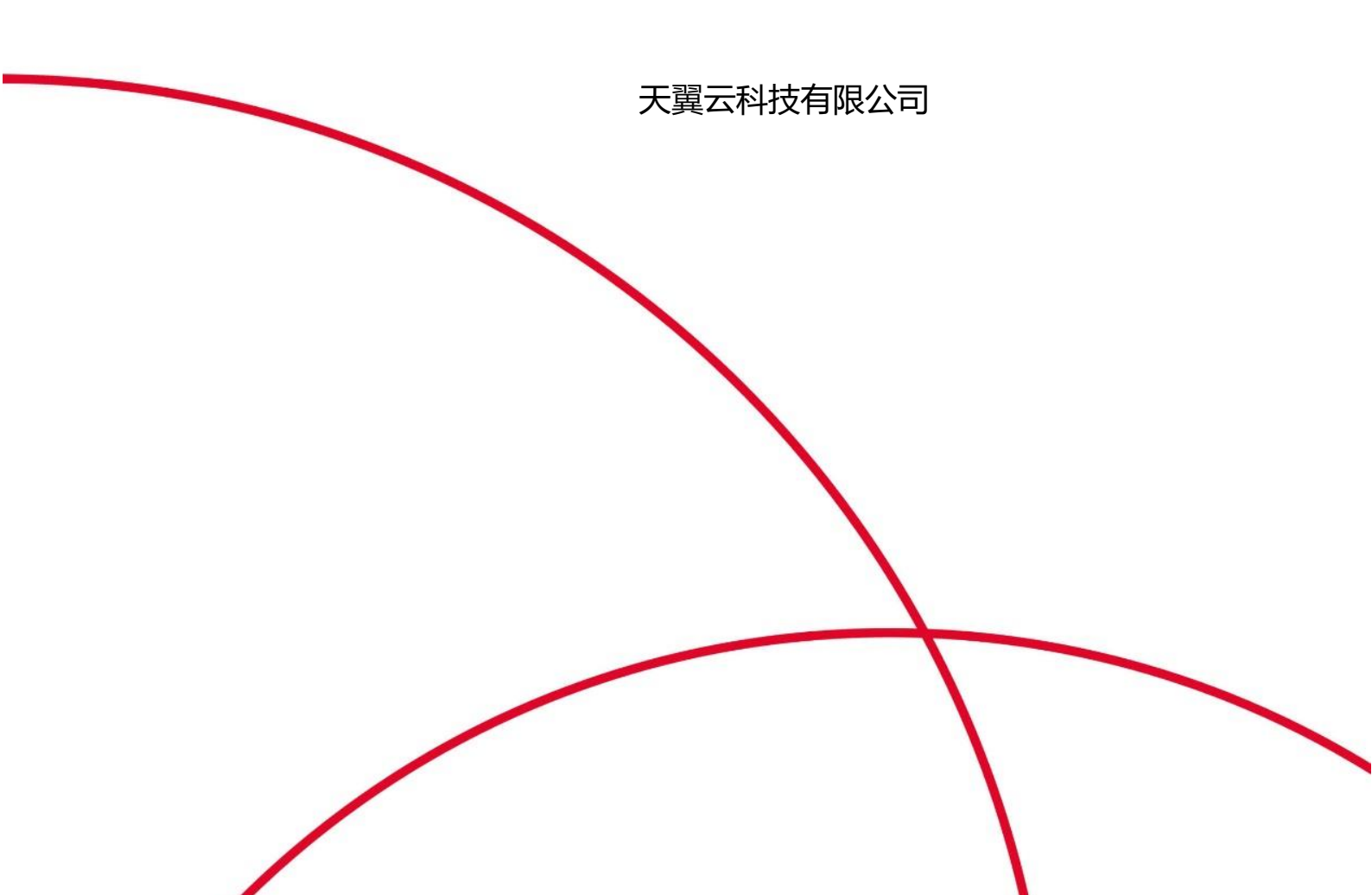

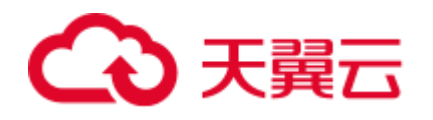

## 目录

| 1 简介                                      | 3  |
|-------------------------------------------|----|
| 1.1 什么是虚拟专用网络                             |    |
| 1.2 应用场景                                  | 4  |
| 1.3 参考标准和协议                               | 5  |
| 1.4 基本概念                                  | 6  |
| 1.4.1 IPSec VPN                           | 6  |
| 2 入门                                      | 7  |
| 2.1 流程简介                                  | 7  |
| 2.2 创建虚拟私有云基本信息及默认子网(可选)                  |    |
| 2.3 为虚拟私有云创建新的子网(可选)                      |    |
| 2.4 申请 VPN                                |    |
| 2.5 创建 VPN 网关                             |    |
| 2.6 创建 VPN 连接                             |    |
| 2.7 配置安全组策略(可选)                           |    |
| 2.7.1 创建安全组                               |    |
| 2.7.2 添加安全组规则                             |    |
| 3 管理                                      | 26 |
| 3.1 查看已申请 VPN                             |    |
| 3.2 修改己申请 VPN                             |    |
| 3.3 删除 VPN                                |    |
| 3.4 关于配额                                  |    |
| 4 最佳实践                                    |    |
| 4.1 通过 VPN 连接 VPC                         |    |
| 5 常见问题                                    |    |
| 5.1 一个用户下支持多少个 IPSec VPN?                 |    |
| 5.2 IPSec VPN 是否会自动进行协商?                  |    |
| 5.3 如何解决无法建立连接问题?                         |    |
| 5.4 VPN 建立后您的数据中心或局域网无法访问弹性云服务器?          |    |
| 5.5 VPN 连接建立后,弹性云服务器无法访问您的数据中心或局域网?       |    |
| 5.6 VPN 支持将两个 VPC 互连吗?                    |    |
| 5.7 VPN 本端子网和远端子网数量有什么限制?                 |    |
| 5.8 为什么 VPN 创建成功后状态显示未连接?                 |    |
| 5.9 VPN 配置下发后,多久能够生效?                     |    |
| 5.10 如何配置 VPN 对端设备? (HUAWEI USG6600 配置示例) |    |
| 5.11 对端 VPN 设备支持列表?                       |    |

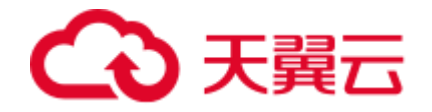

| Α    | 修订记录                  | 35  |
|------|-----------------------|-----|
| 5.1  | 3 虚拟专用网络是否支持 SSL VPN? | .34 |
| 5.12 | 2 无法连接或网速慢如何排查?       | .34 |

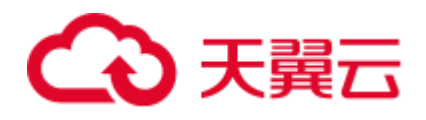

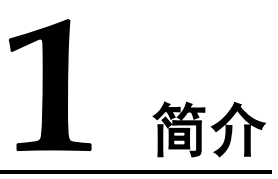

## 1.1 什么是虚拟专用网络

#### 产品概述

虚拟专用网络(Virtual Private Network,以下简称 VPN),用于在远端用户和虚拟私有云(Virtual Private Cloud,以下简称 VPC)之间建立一条安全加密的公网通信隧道。当您作为远端用户需要访问 VPC 的业务资源时,您可以通过 VPN 连通 VPC。

默认情况下,在虚拟私有云(VPC)中的弹性云服务器无法与您自己的数据中心或私有网络进行通信。如果您需要将 VPC 中的弹性云服务器和您的数据中心或私有网络连通,可以启用 VPN 功能。

VPN 由 VPN 网关和 VPN 连接组成,VPN 网关提供了虚拟私有云的公网出口,与用户本地数据中心侧的远端网关对应。VPN 连接则通过公网加密技术,将 VPN 网关与远端 网关关联,使本地数据中心与虚拟私有云通信,更快速、安全的构建混合云环境。

VPN 组网图如图 1-1 所示。

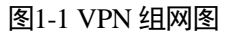

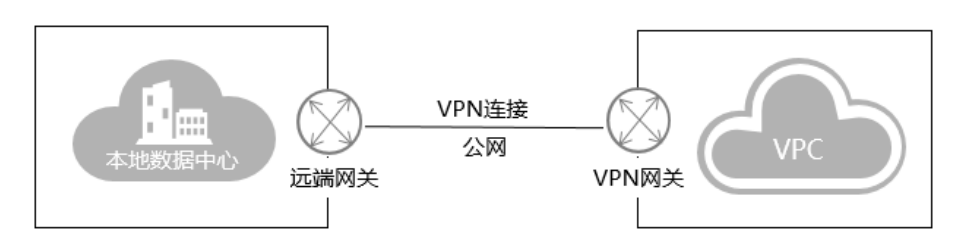

#### 组成部分

#### • VPN 网关

VPN 网关是虚拟私有云中建立的出口网关设备,通过 VPN 网关可建立虚拟私有云和企业数据中心或其它区域 VPC 之间的安全可靠的加密通信。

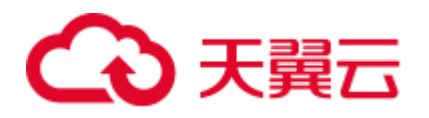

VPN 网关需要与用户本地数据中心的远端网关配合使用,一个本地数据中心绑定 一个远端网关,一个虚拟私有云绑定一个 VPN 网关。VPN 支持点到点或点到多点 连接,所以,VPN 网关与远端网关为一对一或一对多的关系。 VPN 网关如图 1-2 所示。

#### 图1-2 组网拓扑

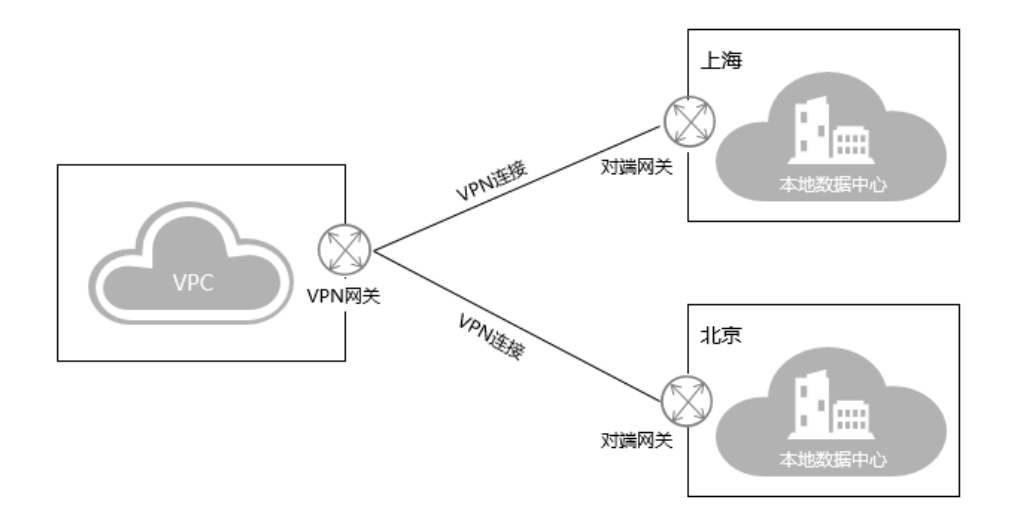

#### • VPN 连接

VPN 连接是一种基于 Internet 的 IPsec 加密技术,帮您快速构建 VPN 网关和用户本地数据中心的远端网关之间的安全、可靠的加密通道。当前 VPN 连接支持 IPsec VPN 协议。

VPN 连接使用 IKE 和 IPsec 协议对传输数据进行加密,保证数据安全可靠,并且 VPN 连接使用的是公网技术,更加节约成本。

### 1.2 应用场景

通过 VPN 在传统数据中心与 VPC 之间建立通信隧道,您可方便地使用云平台的云服 务器、块存储等资源;应用程序转移到云中、启动额外的 Web 服务器、增加网络的计 算容量,从而实现企业的混合云架构,既降低了企业 IT 运维成本,又不用担心企业核 心数据的扩散。

VPN 支持站点到站点的连接和多站点连接。

#### 单站点 VPN 连接

您可以通过建立 VPN 将本地数据中心和 VPC 快速连接起来,构建混合云。如图 1-3 所示。

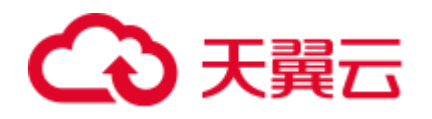

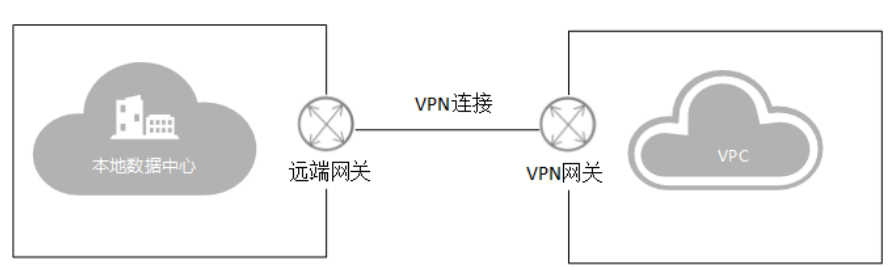

#### 多站点 VPN 连接

您可以通过建立 VPN 将多个本地数据中心和 VPC 快速连接起来,构建混合云。如图 1-4 所示。

#### 图1-4 多站点连接

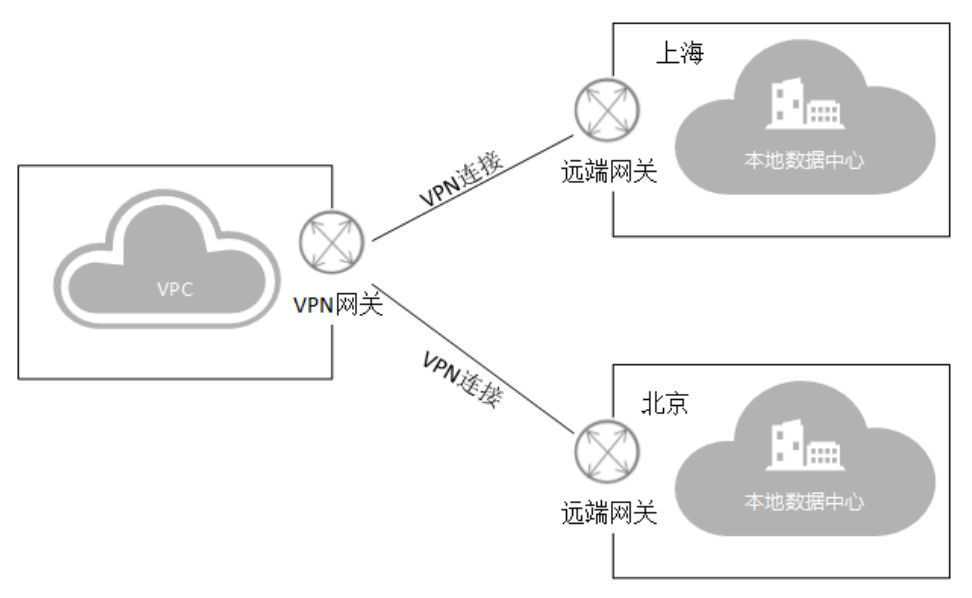

#### 🛄 说明

建立多站点 VPN 连接要求各个站点之间的子网网段不能冲突。

## 1.3 参考标准和协议

与 IPSec 特性相关的参考标准与协议如下:

- RFC 4301: Security Architecture for the Internet Protocol
- RFC 2403: The Use of HMAC-MD5-96 within ESP and AH
- RFC 2409: The Internet Key Exchange (IKE)
- RFC 2857: The Use of HMAC-RIPEMD-160-96 within ESP and AH

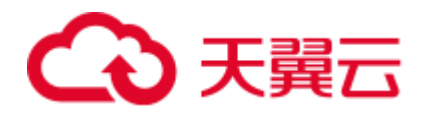

- RFC 3566: The AES-XCBC-MAC-96 Algorithm and its use with IPsec
- RFC 3625: More Modular Exponential (MODP)Diffie-Hellman groups for Internet Key Exchange (IKE)
- RFC 3664: The AES-XCBC-PRF-128 Algorithm for the Internet Key Exchange Protocol (IKE)
- RFC 3706: A Traffic-Based Method of Detecting Dead Internet Key Exchange (IKE) Peers
- RFC 3748: Extensible Authentication Protocol(EAP)
- RFC 3947: Negotiation of NAT-Traversal in the IKE
- RFC 4109: Algorithms for Internet Key Exchange version 1 (IKEv1)
- RFC 3948: UDP Encapsulation of IPsec ESP Packets
- RFC 4305: Cryptographic Algorithm Implementation Requirements for Encapsulating Security Payload (ESP) and Authentication Header (AH)
- RFC 4306: Internet Key Exchange (IKEv2)Protocol
- RFC 4307: Cryptographic Algorithms for Use in the Internet Key Exchange Version 2 (IKEv2)
- RFC 4322: Opportunistic Encryption using the Internet Key Exchange (IKE)
- RFC 4359: The Use of RSA/SHA-1 Signatures within Encapsulating Security Payload (ESP) and Authentication Header (AH)
- RFC 4434: The AES-XCBC-PRF-128 Algorithm for the Internet Key Exchange Protocol (IKE)
- RFC 4478: Repeated Authentication in Internet Key Exchange (IKEv2)
- RFC 5996: Internet Key Exchange Protocol Version 2 (IKEv2)

## 1.4 基本概念

#### 1.4.1 IPSec VPN

IPSec VPN 是一种加密的隧道技术,通过使用加密的安全服务在不同的网络之间建立 保密而安全的通讯隧道。

如图 1-5 所示,假设您在云中已经申请了 VPC,并申请了 2 个子网(192.168.1.0/24, 192.168.2.0/24),您在自己的数据中心 Router 下也有 2 个子网(192.168.3.0/24, 192.168.4.0/24)。您可以通过 VPN 使 VPC 内的子网与数据中心的子网互相通信。

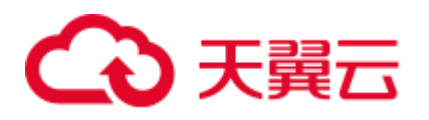

#### 图1-5 IPSec VPN

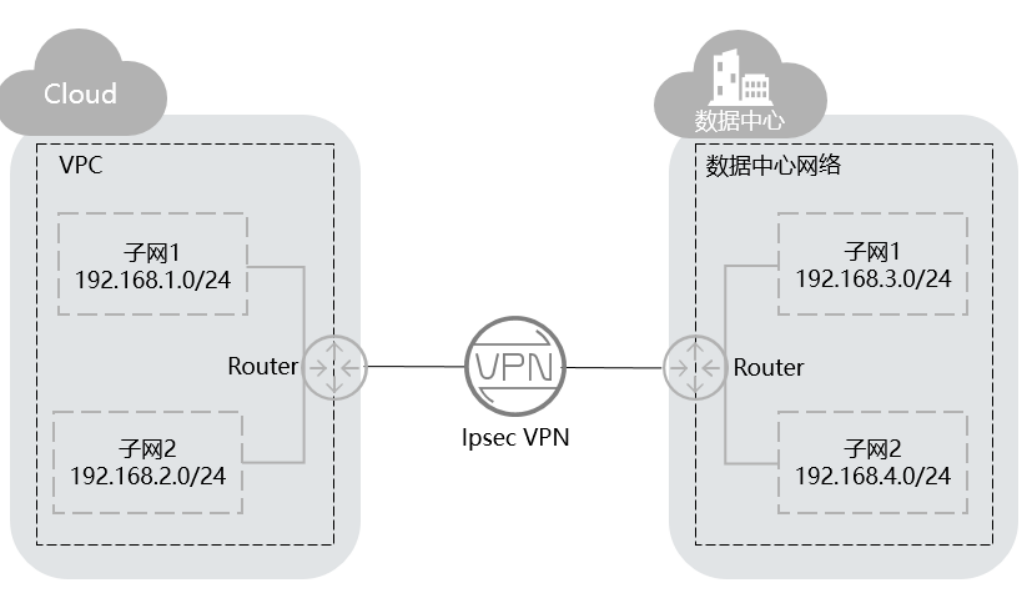

目前我们支持点到点 VPN(Site-to-Site VPN)和点到多点 VPN(Hub-Spoke VPN),需要您在自己的数据中心内也搭建 VPN。

VPC 内的 VPN 和您搭建的 VPN,需要保证 IKE 策略以及 IPsec 策略配置一致。在配置前,请确认您的设备满足 IPsec 的相关标准协议。

# **2** کا

## 2.1 流程简介

默认情况下,在 Virtual Private Cloud (VPC)中的弹性云服务器无法与您自己的数据中 心或私有网络进行通信。如果您需要将 VPC 中的弹性云服务器和您的数据中心或私有 网络连通,可以启用虚拟专用网络(VPN)功能。

7

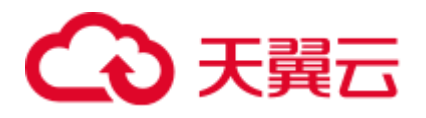

#### 图2-1 虚拟专用网络入门流程图

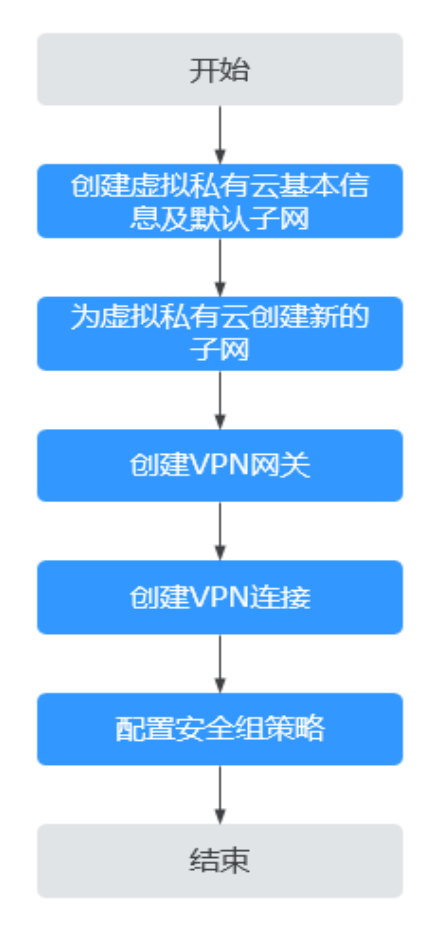

## 2.2 创建虚拟私有云基本信息及默认子网(可选)

#### 操作场景

虚拟私有云可以为您的弹性云服务器构建隔离的、用户自主配置和管理的虚拟网络环境。

要拥有一个完整的虚拟私有云,第一步请参考本章节任务创建虚拟私有云的基本信息 及默认子网:然后再根据您的实际网络需求,参考后续章节继续创建子网、申请弹性 IP、安全组等网络资源。

#### 操作步骤

- 1. 登录管理控制台。
- 2. 在系统首页,选择"网络 > 虚拟私有云"。
- 3. 单击"创建虚拟私有云"。
- 4. 在"创建虚拟私有云"页面,根据界面提示配置虚拟私有云参数。

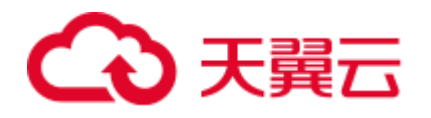

创建虚拟私有云时会同时创建一个默认子网,您还可以单击"添加子网"创建多 个子网。

单击"自定义配置",配置子网的高级参数。

#### 表2-1 虚拟私有云参数说明

| 参数              | 说明                                                                                                    | 取值样例                                            |
|-----------------|----------------------------------------------------------------------------------------------------|-------------------------------------------------|
| 区域              | 不同区域的资源之间内网不互通。<br>请选择靠近您客户的区域,可以降<br>低网络时延、提高访问速度。                                                             | -                                               |
| 名称              | VPC 名称。<br>名称只能由中文、英文字母、数<br>字、"_"、"-"和"."组成,<br>且不能有空格,长度不能大于 64<br>个字符。                                       | VPC-001                                         |
| 网段(IPv4 网<br>段) | VPC 的地址范围, VPC 内的子网<br>地址必须在 VPC 的地址范围内。<br>目前支持网段范围:<br>10.0.0.0/8~24<br>172.16.0.0/12~24<br>192.168.0.0/16~24 | 192.168.0.0/16                                  |
| 标签              | 虚拟私有云的标识,包括键和值。<br>可以为虚拟私有云创建 10 个标<br>签。<br>标签的命名规则请参见表 2-3。                                                   | <ul><li>键: vpc_key1</li><li>值: vpc-01</li></ul> |

#### 表2-2 子网参数说明

| 参数         | 说明                                                                       | 取值样例           |
|------------|--------------------------------------------------------------------------|----------------|
| 名称         | 子网的名称。<br>名称只能由中文、英文字母、数<br>字、"_"、"-"和"."组成,<br>且不能有空格,长度不能大于 64<br>个字符。 | Subnet         |
| 子网网段       | 子网的地址范围,需要在 VPC 的<br>地址范围内。                                              | 192.168.0.0/24 |
| 子网 IPv4 网段 | 子网的地址范围,需要在 VPC 的<br>地址范围内。<br>己申请 IPv6 公测的用户显示此配<br>置项。                 | 192.168.0.0/24 |

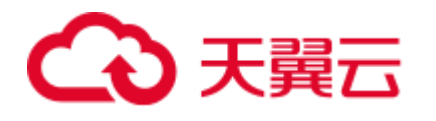

| 参数            | 说明                                                                                                    | 取值样例                                                  |
|---------------|----------------------------------------------------------------------------------------------------|-------------------------------------------------------|
| 子网 IPv6 网段    | 选择是否勾选开启 IPv6。<br>已申请 IPv6 公测的用户显示此配<br>置项。开启 IPv6 功能后,将自动<br>为子网分配 IPv6 网段,暂不支持<br>自定义设置 IPv6 网段。该功能一<br>旦开启,将不能关闭。                                                                     | -                                                     |
| 高级配置          | 单击下拉箭头,可配置子网的高级<br>参数,包括网关、DNS 服务器地<br>址等。                                                                                                    | 默认配置                                                  |
| 网关            | 子网的网关。<br>通向其他子网的 IP 地址,用于实<br>现与其他子网的通信。                                                                                                    | 192.168.0.1                                           |
| DNS 服务器地<br>址 | 默认配置了 2 个 DNS 服务器地<br>址,您可以根据需要修改。多个<br>IP 地址以英文逗号隔开。                                                                                                    | 100.125.x.x                                           |
| DHCP 租约时<br>间 | DHCP 租约时间是指 DHCP 服务<br>器自动分配给客户端的 IP 地址的<br>使用期限。超过租约时间, IP 地<br>址将被收回,需要重新分配。单<br>位:天。<br>DHCP 租约时间改后,会在一段时<br>间后自动生效(与您的 DHCP 租<br>约时长有关),如果需要立即生<br>效,请重启 ECS 或者在实例中主<br>动触发 DHCP 更新。 | 365                                                   |
| 标签            | 子网的标识,包括键和值。可以为<br>子网创建 10 个标签。<br>标签的命名规则请参见表 2-4。                                                                                                    | <ul><li>键: subnet_key1</li><li>值: subnet-01</li></ul> |

#### 表2-3 虚拟私有云标签命名规则

| 参数 | 规则                         | 样例       |
|----|----------------------------|----------|
| 键  | • 不能为空。                    | vpc_key1 |
|    | • 对于同一虚拟私有云键值唯一。           |          |
|    | • 长度不超过 36 个字符。            |          |
|    | • 由英文字母、数字、下划线、中划线、中文字符组成。 |          |
| 值  | • 长度不超过 43 个字符。            | vpc-01   |
|    | • 由英文字母、数字、下划线、点、中划线、中文字符组 |          |

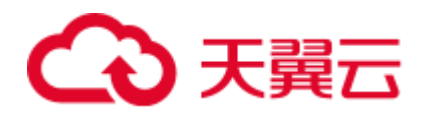

2 入门

| 参数 | 规则 | 样例 |
|----|----|----|
|    | 成。 |    |

#### 表2-4 子网标签命名规则

| 参数 | 规则                                                                                                    | 样例          |
|----|----------------------------------------------------------------------------------------------------|-------------|
| 键  | <ul> <li>不能为空。</li> <li>对于同一子网键值唯一。</li> <li>长度不超过 36 个字符。</li> <li>由英文字母、数字、下划线、中划线、中文字符<br/>组成。</li> </ul> | subnet_key1 |
|    | <ul> <li>长度不超过 43 个字符。</li> <li>由英文字母、数字、下划线、点、中划线、中文<br/>字符组成。</li> </ul>                                   | subnet-01   |

5. 检查当前配置,单击"立即创建"。

## 2.3 为虚拟私有云创建新的子网(可选)

#### 操作场景

申请 VPC 时会创建默认子网,当默认子网不能满足需求时,您可以创建新的子网。

子网默认配置 DHCP 协议,即使用该 VPC 的弹性云服务器启动后,会通过 DHCP 协议 自动获取到 IP 地址。

#### 🛄 说明

当前在部分区域中,子网与虚拟私有云已解耦,解耦后子网入口迁移,目前存在以下两种入口。

- 在虚拟私有云详情页的"子网"页签,可对子网进行操作。本小节的操作步骤指导以此入口 为例。
- 在进入"网络 > 虚拟私有云"后,在左侧导航栏直接选择"子网",可对子网进行操作。

#### 操作步骤

- 1. 登录管理控制台。
- 2. 在系统首页,选择"网络 > 虚拟私有云"。
- 3. 在左侧导航栏选择"虚拟私有云"。
- 4. 在虚拟私有云列表中,单击需要创建子网的虚拟私有云名称。
- 5. 在"子网"页签中,单击"创建子网"。

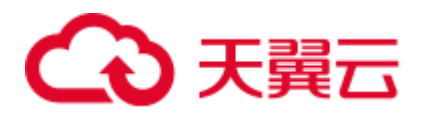

6. 根据界面提示配置参数。

#### 表2-5 参数说明

| 参数             | 说明                                                                                                    | 取值样例                                                  |
|----------------|----------------------------------------------------------------------------------------------------|-------------------------------------------------------|
| 虚拟私有云          | 选择待创建子网的 VPC。<br>当"子网"独立存在于导航栏时,本参数可<br>见。                                                                                                    | -                                                     |
| 名称             | 子网的名称。<br>名称只能由中文、英文字母、数字、"_"、<br>"-"和"."组成,且不能有空格,长度不能<br>大于 64 个字符。                                                                                                    | Subnet                                                |
| 子网网段           | 子网的地址范围,需要在 VPC 的地址范围内。                                                                                                    | 192.168.0.0/24                                        |
| 子网 IPv4 网<br>段 | 子网的地址范围,需要在 VPC 的地址范围<br>内。<br>已申请 IPv6 公测的用户显示此配置项。                                                                                                    | 192.168.0.0/24                                        |
| 子网 IPv6 网<br>段 | 选择是否勾选开启 IPv6。<br>已申请 IPv6 公测的用户显示此配置项。开启<br>IPv6 功能后,将自动为子网分配 IPv6 网段,<br>暂不支持自定义设置 IPv6 网段。该功能一旦<br>开启,将不能关闭。                                                                  | -                                                     |
| 高级配置           | 单击下拉箭头,可配置子网的高级参数,包括<br>网关、DNS 服务器地址等。                                                                                                    | 默认配置                                                  |
| 网关             | 子网的网关。                                                                                                    | 192.168.0.1                                           |
| DNS 服务器地<br>址  | 默认配置了 2 个 DNS 服务器地址,您可以根据需要修改。多个 IP 地址以英文逗号隔开。                                                                                                    | 100.125.x.x                                           |
| DHCP 租约时<br>间  | DHCP 租约时间是指 DHCP 服务器自动分配<br>给客户端的 IP 地址的使用期限。超过租约时<br>间, IP 地址将被收回,需要重新分配。单<br>位:天。<br>DHCP 租约时间改后,会在一段时间后自动生<br>效(与您的 DHCP 租约时长有关),如果需<br>要立即生效,请重启 ECS 或者在实例中主动<br>触发 DHCP 更新。 | 365                                                   |
| 标签             | 子网的标识,包括键和值。可以为子网创建<br>10个标签。<br>标签的命名规则请参考表 2-6。                                                                                                    | <ul><li>键: subnet_key1</li><li>值: subnet-01</li></ul> |
| 描述             | 子网的描述信息,非必填项。<br>描述信息内容不能超过 255 个字符,且不能包                                                                                                    | -                                                     |

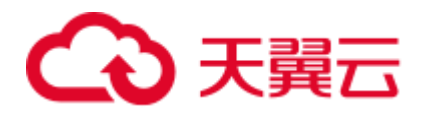

2 入门

| 参数 | 说明        | 取值样例 |
|----|-----------|------|
|    | 含"<"和">"。 |      |

#### 表2-6 子网标签命名规则

| 参数 | 规则                                                                                                    | 样例          |
|----|----------------------------------------------------------------------------------------------------|-------------|
| 键  | <ul> <li>不能为空。</li> <li>对于同一子网键值唯一。</li> <li>长度不超过 36 个字符。</li> <li>由英文字母、数字、下划线、中划线、中文字符<br/>组成。</li> </ul> | subnet_key1 |
| 值  | <ul> <li>长度不超过 43 个字符。</li> <li>由英文字母、数字、下划线、点、中划线、中文字符组成。</li> </ul>                                        | subnet-01   |

7. 单击"确定"。

#### 注意事项

子网创建成功后,有5个系统保留地址您不能使用。以192.168.0.0/24的子网为例,默认的系统保留地址如下:

- 192.168.0.0: 网络标识符, 私有 IP 地址范围开始, 不作分配
- 192.168.0.1: 网关地址
- 192.168.0.253: 系统接口,用于 VPC 对外通信
- 192.168.0.254: DHCP 服务地址
- 192.168.0.255: 广播地址

如果您在创建子网时选择了自定义配置,系统保留地址可能与上面默认的不同,系统 会根据您的配置进行自动分配。

## 2.4 申请 VPN

简介

默认情况下,在 Virtual Private Cloud (VPC)中的弹性云服务器无法与您自己的数据中 心或私有网络进行通信。如果您需要将 VPC 中的弹性云服务器和您的数据中心或私有 网络连通,可以启用虚拟专用网络功能。此操作您需要在 VPC 中创建 VPN 并更新安 全组规则。

#### 简单的 IPsecVPN 内网对连拓扑说明

如图 2-2 所示,假设您在云中已经申请了 VPC,并申请了 2 个子网(192.168.1.0/24, 192.168.2.0/24),您在自己的数据中心 Router 下也有 2 个子网(192.168.3.0/24, 192.168.4.0/24)。您可以通过 VPN 使 VPC 内的子网与数据中心的子网互相通信。

#### 图2-2 IPSec VPN

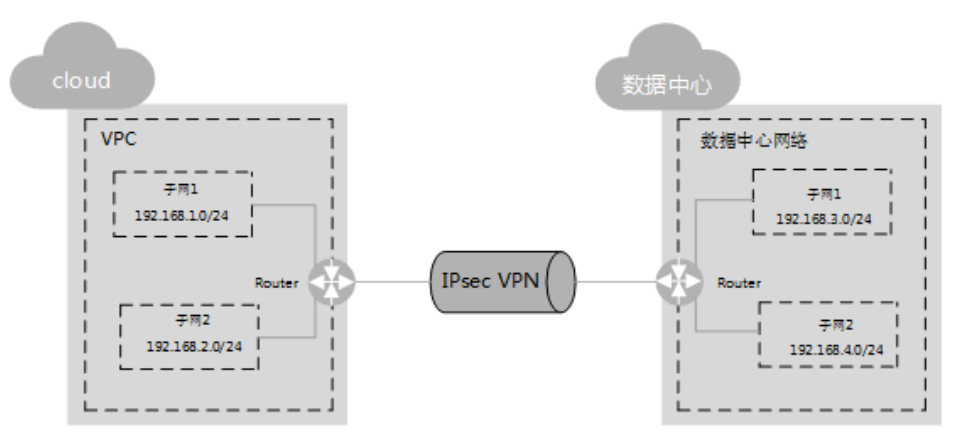

目前我们支持点到点 VPN(Site-to-Site VPN)和点到多点 VPN(Hub-Spoke VPN),除了在 VPC 中搭建 VPN,您还需在自己的数据中心内也搭建 VPN。

VPC 内的 VPN 和您搭建的 VPN,需要保证 IKE 策略以及 IPsec 策略配置一致。在配置前,请参考表 2-7 了解相关术语,并确认您的设备满足以下协议,以及相关配置的约束。

#### 表2-7 术语解释

| 参数       | 说明                                                      | 限制                                                                         |
|----------|---------------------------------------------------------|----------------------------------------------------------------------------|
| RFC 2409 | 定义了 Internet 密钥交换(IKE)协议,<br>它是用于协商和验证密钥信息来保护连<br>接的。   | <ul> <li>使用预共享密钥进行<br/>IKE 协议的建立。</li> <li>使用主模式和野蛮模式<br/>进行协商。</li> </ul> |
| RFC 4301 | 定义了 IPSec 的架构, IPSec 能够提供的<br>安全服务,以及各个组件之间如何配置<br>工作的。 | 请使用 IPSec 隧道模式建立<br>VPN 连接。                                                |

#### 操作场景

通过执行该任务,您可以创建 VPN,以便在您的数据中心与云服务之间建立一条保密 而安全的通信隧道。需要先申请 VPN 网关,再申请 VPN 连接,一个 VPN 网关可以对 应多个 VPN 连接。

#### 申请 VPN 网关

- 1. 登录管理控制台。
- 2. 在系统首页,单击"网络 > 虚拟专用网络"。
- 3. 在左侧导航栏选择"虚拟专用网络 > VPN 网关"。
- 4. 在"VPN 网关"界面,单击"购买 VPN 网关"。
- 5. 根据界面提示配置参数,并单击"立即购买"。

#### 表2-8 VPN 网关参数说明

| 参数    | 说明                                                                                                    | 取值样例      |
|-------|----------------------------------------------------------------------------------------------------|-----------|
| 计费模式  | VPN 网关支持按需计费。<br>网关费用分为网关配置费用以及带宽使<br>用费用。                                                                                                    | 按需计费      |
| 区域    | 不同区域的资源之间内网不互通。请选<br>择靠近您客户的区域,可以降低网络时<br>延、提高访问速度。                                                                                                    | 哈尔滨节点     |
| 虚拟私有云 | VPN 接入的 VPC 名称。                                                                                                    | vpc-001   |
| 名称    | VPN 网关名称。                                                                                                    | vpngw-001 |
| 类型    | VPN 类型。默认为选择"IPsec"。                                                                                                    | IPsec     |
| 带宽大小  | 本地 VPN 网关的带宽大小(单位<br>Mbit/s),为所有基于该网关创建的<br>VPN 连接共享的带宽,VPN 连接带宽总<br>和不超过 VPN 网关的带宽。<br>在 VPN 使用过程中,当网络流量超过<br>VPN 带宽时有可能造成网络拥塞导致<br>VPN 连接中断,请用户提前做好带宽规<br>划。<br>可以在 CES 监控中配置告警规则对带宽<br>进行监控。 | 100       |
| 可靠性   | 可靠性分为"单活"和"双活"两种。                                                                                                    | 双活        |
| 计费方式  | 支持两种计费方式:按带宽计费/按流量<br>计费                                                                                                    | 按流量计费     |

6. 确认信息正确后,单击"提交"。

🛄 说明

- VPN 网关创建完成后, VPN 网关的状态为"未连接"。当有 VPN 连接使用该 VPN 网关时, VPN 网关的状态更新为"正常"
- 目前 VPN 处于公测状态,如需要使用,请提交工单申请公测权限。

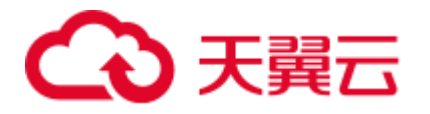

• 目前仅有乌鲁木齐、哈尔滨、中卫、郑州、南宁节点支持先创建 VPN 网关、再创建 VPN 连接的业务模式。其它节点,需要先创建本端 VPC 的 VPN 连接,针对本端 VPC 的 VPN 连接 中内容,创建对端 VPC 的 VPN 网关/连接内容,再修改、更新本端 VPC 的 VPN 连接信息。

#### 申请 VPN 连接

- 1. 登录管理控制台。
- 2. 在系统首页,单击"网络 > 虚拟专用网络"。
- 3. 在左侧导航栏选择"虚拟专用网络> VPN 连接"。
- 4. 在"VPN 连接"页面,单击"购买 VPN 连接"。
- 5. 根据界面提示配置参数,并单击"立即购买"。

#### 表2-9 VPN 连接参数说明

| 参数            | 说明                                                                                    | 取值样例                              |
|---------------|---------------------------------------------------------------------------------------|-----------------------------------|
| 计费模式          | VPN 连接支持按需计费                                                                          | 按需计费                              |
| 区域            | 不同区域的资源之间内网不互通。请选<br>择靠近您客户的区域,可以降低网络时<br>延、提高访问速度。                                   | 哈尔滨节点                             |
| <b>VPN</b> 网关 | VPN 连接挂载的 VPN 网关名称。                                                                   | vpcgw-001                         |
| 名称            | VPN 连接名称。                                                                             | vpn-001                           |
| 预共享密钥         | 预共享密钥(Pre Shared Key),取值范<br>围为 6~128 位。此项配置在 VPC 的<br>VPN 和您的数据中心的 VPN 中,配置<br>需要一致。 | Test@123                          |
| 确认密钥          | 再次输入预共享密钥。                                                                            | Test@123                          |
| 本端子网          | 本端子网指需要通过 VPN 访问用户本<br>地网络的 VPC 子网。支持以下方式设置<br>本端子网。<br>• 选择子网<br>• 手动输入网段            | 192.168.1.0/24,<br>192.168.2.0/24 |
| 远端网关          | 您的数据中心或私有网络中 VPN 的公 网 IP 地址,用于与 VPC 内的 VPN 互 通。在双活网关下支持输入 2 个远端网 关 IP 地址。             | -                                 |
| 远端子网          | 远端子网指需要通过 VPN 访问 VPC 的<br>用户本地子网。远端子网网段不能被本<br>端子网网段覆盖,也不能与本端 VPC 已<br>有的对等连接网段重合。    | 192.168.3.0/24,<br>192.168.4.0/24 |
| 高级配置          | • 默认配置                                                                                | 自定义配置                             |

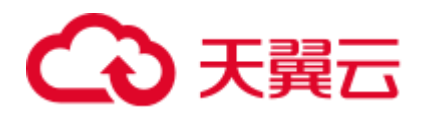

| 参数 | 说明                                                                                                | 取值样例 |
|----|---------------------------------------------------------------------------------------------------|------|
|    | <ul> <li>已有配置</li> <li>自定义配置:自定义配置 IKE 策略<br/>和 IPsec 策略。相关配置说明请参考<br/>表 2-10 和表 2-11。</li> </ul> |      |

#### 表2-10 IKE 策略

| 参数      | 说明                                                                                        | 取值样例    |
|---------|-------------------------------------------------------------------------------------------|---------|
| 认证算法    | 认证哈希算法,支持的算法:SHA1、<br>SHA2-256、SHA2-384、SHA2-512、<br>MD5。<br>默认配置为:SHA1。                  | SHA1    |
| 加密算法    | 加密算法,支持的算法:AES-128、AES-<br>192、AES-256、3DES(有安全风险不推<br>荐)。<br>默认配置为:AES-128。              | aes-128 |
| DH 算法   | Diffie-Hellman 密钥交换算法,支持的算法: Group2、Group5、Group14。<br>默认配置为: Group5。                     | Group5  |
| 版本      | IKE 密钥交换协议版本,支持的版本:<br>v1、v2。<br>默认配置为:v1。                                                | v1      |
| 生命周期(秒) | 安全联盟(SA—Security Associations)的<br>生存时间,单位:秒。<br>在超过生存时间后,安全联盟将被重新协<br>商。<br>默认配置为:86400。 | 86400   |
| 协商模式    | 选择 IKE 策略版本为 "v1"时,可以配置<br>协商模式,取值支持 Main、Aggressive。<br>默认配置为: Main                      | Main    |

#### 表2-11 IPsec Policy 策略

| 参数   | 说明                                                 | 取值样例 |
|------|----------------------------------------------------|------|
| 认证算法 | 认证哈希算法,支持的算法: SHA1、<br>SHA2-256、SHA2-384、SHA2-512、 | SHA1 |

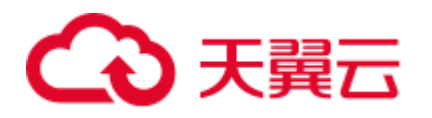

| 参数      | 说明                                                                                                    | 取值样例      |
|---------|----------------------------------------------------------------------------------------------------|-----------|
|         | MD5。<br>默认配置为: SHA1。                                                                                                    |           |
| 加密算法    | 加密算法,支持的算法:AES-128、AES-<br>192、AES-256、3DES(有安全风险不推<br>荐)<br>默认配置为:AES-128。                                                                                           | AES-128   |
| PFS     | <ul> <li>PFS(Perfect Forward Secrecy)即完美前<br/>向安全功能,用来配置 IPSec 隧道协商时<br/>使用。</li> <li>支持的算法:DH Group2、DH Group5、<br/>DH Group14。</li> <li>默认配置为:DH Group5。</li> </ul> | DH Group5 |
| 传输协议    | IPSec 传输和封装用户数据时使用的安全<br>协议,目前支持的协议:AH、ESP、AH-<br>ESP。<br>默认配置为:ESP。                                                                                                  | ESP       |
| 生命周期(秒) | 安全联盟(SA—Security Associations)的<br>生存时间,单位:秒。<br>在超过生存时间后,安全联盟将被重新协<br>商。<br>默认配置为:3600。                                                                              | 3600      |

#### 🛄 说明

IKE 策略指定了 IPSec 隧道在协商阶段的加密和认证算法, IPSec 策略指定了 IPSec 在数据传输 阶段所使用的协议,加密以及认证算法;这些参数在 VPC 上的 VPN 连接和您数据中心的 VPN 中需要进行相同的配置,否则会导致 VPN 无法建立连接。

6. 单击"提交"。

创建成功后云为该 IPSec VPN 分配一个公网出口 IP 地址。该地址为 VPN 页面中,已创建的 VPN 的本端网关地址。在您自己数据中心配置对端隧道时,远端网关需要配置为该 IP 地址。

#### 图2-3 网关出口 IP 地址

| VPN名称/ID | 状态    | 所属VPC   | 本端网关      | 本端子网     | 远端网关   | 远端子网      | 操作         |
|----------|-------|---------|-----------|----------|--------|-----------|------------|
| vpn-6e6c | ❷ 未连接 | vpc-c04 | 101347338 | 12030303 | 103.11 | 391111004 | 策略详情 修改 删除 |

7. 因为隧道的对称性,还需要在您自己数据中心的路由器或者防火墙上进行 IPSecVPN 隧道配置。

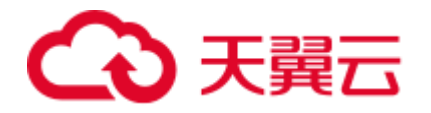

- VPN 配置样例请参考 5.10 如何配置 VPN 对端设备? (HUAWEI USG6600 配置示例)
- VPN 连接支持的协议参考 1.3 参考标准和协议。
- VPN 设备支持列表请参考 5.11 对端 VPN 设备支持列表?

## 2.5 创建 VPN 网关

#### 操作场景

您需要将 VPC 中的弹性云服务器和您的数据中心或私有网络连通,需要先创建 VPN 网关。

#### 操作步骤

- 1. 登录管理控制台。
- 2. 在系统首页,单击"网络 > 虚拟专用网络"。
- 3. 在左侧导航栏选择"虚拟专用网络 > VPN 网关"。
- 4. 在"VPN 网关"界面,单击"创建 VPN 网关"。
- 5. 根据界面提示配置参数,并单击"立即购买"。VPN 网关参数请参考表 2-12

#### 表2-12 VPN 网关参数说明

| 参数    | 说明                                                                                                    | 取值样例      |
|-------|----------------------------------------------------------------------------------------------------|-----------|
| 计费模式  | VPN 网关支持按需计费的计费模式。                                                                                                    | 按需计费      |
| 区域    | 不同区域的资源之间内网不互通。请选<br>择靠近您客户的区域,可以降低网络时<br>延、提高访问速度。                                                                   | 哈尔滨节点     |
| 名称    | VPN 网关名称。                                                                                                    | vpngw-001 |
| 虚拟私有云 | VPN 接入的 VPC 名称。                                                                                                    | vpc-001   |
| 类型    | VPN 类型。默认为选择"IPsec"。                                                                                                  | IPsec     |
| 可靠性   | 可靠性分为"单活"和"双活"两种。                                                                                                    | 双活        |
| 计费方式  | 按需计费支持两种计费方式:按带宽计<br>费/按流量计费。<br>• 按带宽计费:指定带宽上限,按使用<br>时间计费,与使用的流量无关。<br>• 按流量计费:指定带宽上限,按实际<br>使用的上行流量计费,与使用时间无<br>关。 | 按流量计费     |
| 带宽大小  | 本地 VPN 网关的带宽大小(单位<br>Mbit/s),为所有基于该网关创建的                                                                              | 100       |

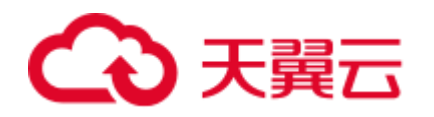

| 参数 | 说明                                        | 取值样例 |
|----|-------------------------------------------|------|
|    | VPN 连接共享的带宽, VPN 连接带宽总<br>和不超过 VPN 网关的带宽。 |      |
| 描述 | VPN 网关的描述信息。                              | -    |

## 2.6 创建 VPN 连接

#### 操作场景

您需要将 VPC 中的弹性云服务器和您的数据中心或私有网络连通,创建 VPN 网关后 需要创建 VPN 连接。

#### 操作步骤

- 1. 登录管理控制台。
- 2. 在系统首页,单击"网络 > 虚拟专用网络"。
- 3. 在左侧导航栏选择"虚拟专用网络 > VPN 连接"。
- 4. 在 "VPN 连接"页面,单击"创建 VPN 连接"。
- 5. 根据界面提示配置参数,并单击"立即购买"。VPN 连接参数请参考表 2-13。

#### 表2-13 VPN 连接参数说明

| 参数     | 说明                                                                                                   | 取值样例                              |
|--------|----------------------------------------------------------------------------------------------------|-----------------------------------|
| 区域     | 不同区域的资源之间内网不互通。请<br>选择靠近您客户的区域,可以降低网<br>络时延、提高访问速度。                                                  | 华北-北京一                            |
| 计费模式   | VPN 连接支持按需计费。                                                                                        | 按需计费                              |
| 名称     | VPN 连接名称。                                                                                            | vpn-001                           |
| VPN 网关 | VPN 连接挂载的 VPN 网关名称。                                                                                  | vpcgw-001                         |
| 本端子网   | 本端子网指需要通过 VPN 访问用户本<br>地网络的 VPC 子网。支持以下方式设<br>置本端子网:<br>• 选择子网<br>• 手动输入网段<br>说明<br>多个本端子网不支持子网网段重叠。 | 192.168.1.0/24,<br>192.168.2.0/24 |
| 远端网关   | 您的数据中心或私有网络中 VPN 的公网 IP 地址,用于与 VPC 内的 VPN 互                                                          | -                                 |

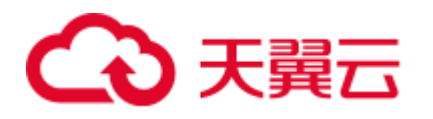

| 参数    | 说明                                                                                                    | 取值样例                              |
|-------|----------------------------------------------------------------------------------------------------|-----------------------------------|
|       | 通。                                                                                                    |                                   |
| 远端子网  | 远端子网指需要通过 VPN 访问 VPC<br>的用户本地子网。远端子网网段不能<br>被本端子网网段覆盖,也不能与本端<br>VPC 已有的对等连接网段、专线/云连<br>接的远端子网网段重复。<br>说明<br>多个远端子网不支持子网网段重叠。     | 192.168.3.0/24,<br>192.168.4.0/24 |
| 预共享密钥 | 预共享密钥(Pre Shared Key),指配<br>置在云上 VPN 连接的密钥,需要与本<br>地网络 VPN 设备配置的密钥一致。此<br>密钥用于 VPN 连接协商。<br>取值范围: 6~128 位。                       | Test@123                          |
| 确认密钥  | 再次输入预共享密钥。                                                                                                    | Test@123                          |
| 高级配置  | <ul> <li>默认配置</li> <li>已有配置</li> <li>自定义配置:包含 IKE 策略和<br/>IPsec 策略,用于指定 VPN 隧道加<br/>密算法。相关配置说明请参考表 2-<br/>14 和表 2-15。</li> </ul> | 自定义配置                             |

#### 表2-14 IKE 策略

| 参数    | 说明                                                                            | 取值样例    |
|-------|-------------------------------------------------------------------------------|---------|
| 认证算法  | 认证哈希算法,支持的算法:SHA1、<br>SHA2-256、SHA2-384、SHA2-512、<br>MD5。<br>默认配置为:SHA1。      | SHA1    |
| 加密算法  | 加密算法,支持的算法:AES-128、<br>AES-192、AES-256、3DES(有安全<br>风险不推荐)。<br>默认配置为:AES-128。  | AES-128 |
| DH 算法 | Diffie-Hellman 密钥交换算法,支持的<br>算法: Group 2、Group 5、Group 14。<br>默认配置为: Group 5。 | Group 5 |
| 版本    | IKE 密钥交换协议版本,支持的版本: v1、v2。                                                    | v1      |

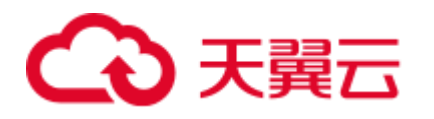

| 参数      | 说明                                                        | 取值样例  |  |
|---------|-----------------------------------------------------------|-------|--|
|         | 默认配置为: v1。                                                |       |  |
| 生命周期(秒) | 安全联盟(SA—Security<br>Associations)的生存时间,单位:<br>秒。          | 86400 |  |
|         | 在超过生存时间后,安全联盟将被重<br>新协商。                                  |       |  |
|         | 默认配置为: 86400。                                             |       |  |
| 协商模式    | 选择 IKE 策略版本为"v1"时,可以<br>配置协商模式,选择只支持 Main。<br>默认配置为: Main | Main  |  |

#### 表2-15 IPsec Policy 策略

| 参数      | 说明                                                                                                    | 取值样例       |
|---------|----------------------------------------------------------------------------------------------------|------------|
| 认证算法    | 认证哈希算法,支持的算法:SHA1、<br>SHA2-256、SHA2-384、SHA2-512、<br>MD5。<br>默认配置为:SHA1。                                                                                           | SHA1       |
| 加密算法    | 加密算法,支持的算法:AES-128、<br>AES-192、AES-256、3DES(有安全风<br>险不推荐)<br>默认配置为:AES-128。                                                                                        | AES-128    |
| PFS     | <ul> <li>PFS (Perfect Forward Secrecy)即完美前向安全功能,用来配置 IPSec 隧道协商时使用。</li> <li>PFS 组支持的算法: DH group 2、DH group 5、DH group 14。</li> <li>默认配置为: DH group 5。</li> </ul> | DH group 5 |
| 传输协议    | IPSec 传输和封装用户数据时使用的安<br>全协议,目前支持的协议:AH、<br>ESP、AH-ESP。<br>默认配置为:ESP。                                                                                               | ESP        |
| 生命周期(秒) | 安全联盟(SA—Security<br>Associations)的生存时间,单位:<br>秒。<br>在超过生存时间后,安全联盟将被重<br>新协商。                                                                                       | 3600       |

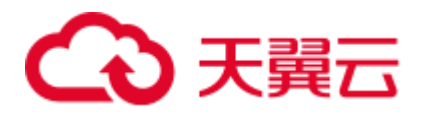

2 入门

| 参数 | 说明           | 取值样例 |
|----|--------------|------|
|    | 默认配置为: 3600。 |      |

#### 🛄 说明

IKE 策略指定了 IPSec 隧道在协商阶段的加密和认证算法, IPSec 策略指定了 IPSec 在数据传输 阶段所使用的协议,加密以及认证算法;这些参数在 VPC 上的 VPN 连接和您数据中心的 VPN 中需要进行相同的配置,否则会导致 VPN 无法建立连接。

- 6. 因为隧道的对称性,还需要在您自己数据中心的路由器或者防火墙上进行 IPSecVPN 隧道配置。
  - VPN 配置样例请参考 5.10 如何配置 VPN 对端设备? (HUAWEI USG6600 配置示例)
  - VPN 连接支持的协议参考 1.3 参考标准和协议。
  - VPN 设备支持列表请参考 5.11 对端 VPN 设备支持列表?

## 2.7 配置安全组策略(可选)

### 2.7.1 创建安全组

#### 操作场景

您可以创建安全组并定义安全组中的规则,将 VPC 中的弹性云服务器划分成不同的安 全域,以提升弹性云服务器访问的安全性。建议您将不同公网访问策略的弹性云服务 器划分到不同的安全组。

#### 操作步骤

- 1. 登录管理控制台。
- 2. 在系统首页,选择"网络 > 虚拟私有云"。
- 3. 在左侧导航树选择"访问控制 > 安全组"。
- 4. 在"安全组"界面,单击"创建安全组"。
- 5. 在"创建安全组"界面,根据界面提示配置参数,参数说明参考表 2-16。

#### 表2-16 参数说明

| 参数 | 参数说明                                                                  | 取值样例    |
|----|-----------------------------------------------------------------------|---------|
| 名称 | 安全组的名称,必填项。                                                           | sg-318b |
|    | 安全组的名称只能由中文、英文字母、数字、<br>"_"、"-"和"."组成,且不能有空格,长度不能<br>大于 64 个字符。<br>说明 |         |

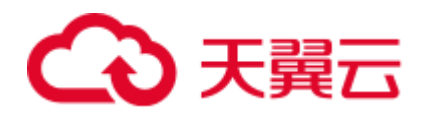

| 参数 | 参数说明                                                   | 取值样例 |
|----|--------------------------------------------------------|------|
|    | 安全组名称创建后可以修改,建议不要重名。                                   |      |
| 描述 | 安全组的描述信息,非必填项。<br>描述信息内容不能超过 255 个字符,且不能包含<br>"<"和">"。 | -    |

6. 单击"确定"。

## 2.7.2 添加安全组规则

#### 操作场景

安全组创建后,您可以在安全组中设置出方向、入方向规则,这些规则会对安全组内 部的云服务器出入方向网络流量进行访问控制,当云服务器加入该安全组后,即受到 这些访问规则的保护。

- 入方向: 指从外部访问安全组规则下的弹性云服务器。
- 出方向:指安全组规则下的弹性云服务器访问安全组外的实例。

#### 操作步骤

- 1. 登录管理控制台。
- 2. 在系统首页,选择"网络 > 虚拟私有云"。
- 3. 在左侧导航树选择"访问控制 > 安全组"。
- 4. 在安全组界面,单击操作列的"配置规则",进入安全组详情界面。
- 在入方向规则页签,单击"添加规则",添加入方向规则。
   单击"+"可以依次增加多条入方向规则。

#### 表2-17 入方向参数说明

| 参数         | 说明                                                                                                    | 取值样例    |
|------------|----------------------------------------------------------------------------------------------------|---------|
| 协议/应用      | 网络协议。目前支持"All"、"TCP"、"UDP"、<br>"ICMP"和"GRE"等协议。                                                                                      | ТСР     |
| 端口和源<br>地址 | 端口:允许远端地址访问弹性云服务器指定端口,取值 22或22-<br>范围为:1~65535。                                                                                      |         |
|            | <ul> <li>源地址:可以是 IP 地址、安全组。例如:</li> <li>xxx.xxx.xxx.32 (IPv4 地址)</li> <li>xxx.xxx.xxx.0/24 (子网)</li> <li>0.0.0.0/0 (任意地址)</li> </ul> | 0.0.0/0 |
| 描述         | 安全组规则的描述信息,非必填项。<br>描述信息内容不能超过 255 个字符,且不能包含"<"                                                                                      | -       |

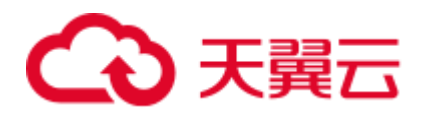

| 参数 | 说明    | 取值样例 |
|----|-------|------|
|    | 和">"。 |      |

在出方向规则页签,单击"添加规则",添加出方向规则。
 单击"+"可以依次增加多条出方向规则。

#### 表2-18 出方向参数说明

| 参数                                             | 说明                                                       | 取值样例       |
|------------------------------------------------|----------------------------------------------------------|------------|
| 协议/应<br>用                                      | 网络协议。目前支持 "All" 、 "TCP" 、 "UDP" 、<br>"ICMP" 和 "GRE" 等协议。 | ТСР        |
| 端口和 端口:允许弹性云服务器访问远端地址的指定端口,取值 目的地 范围为:1~65535。 |                                                          | 22 或 22-30 |
| 址                                              | 目的地址:可以是 IP 地址、安全组。例如:                                   | 0.0.0/0    |
|                                                | • xxx.xxx.xxx/32 (IPv4 地址)                               |            |
|                                                | • xxx.xxx.0/24 (子网)                                      |            |
|                                                | • 0.0.0.0/0 (任意地址)                                       |            |
| 描述                                             | 安全组规则的描述信息,非必填项。                                         | -          |
|                                                | 描述信息内容不能超过 255 个字符,且不能包含"<"和<br>">"。                     |            |

7. 单击"确定"。

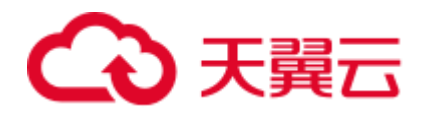

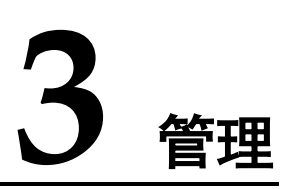

## 3.1 查看已申请 VPN

#### 操作场景

用户申请 VPN 后,可以查看已申请的 VPN。

#### 操作步骤

- 1. 登录管理控制台。
- 2. 在系统首页,单击"网络 > 虚拟专用网络"。
- 3. 在"虚拟专用网络"界面,即可看到已申请的 VPN。其中 VPN 的状态信息如表 3-1 所示。

#### 表3-1 VPN 状态

| 状态  | 说明                                   |
|-----|--------------------------------------|
| 正常  | 当 VPN 创建成功并己经和用户本地数据中心正常连接时,显示此状态。   |
| 未连接 | 当 VPN 创建成功,但未和用户本地数据中心连接时,显示此<br>状态。 |
| 创建中 | 当系统正在创建 VPN 时,显示此状态。                 |
| 更新中 | 当系统正在更新 VPN 信息时,显示此状态。               |
| 删除中 | 当系统正在删除 VPN 时,显示此状态。                 |
| 异常  | 异常情况下,显示此状态。                         |
| 冻结  | VPN 资源被冻结时,显示此状态。                    |

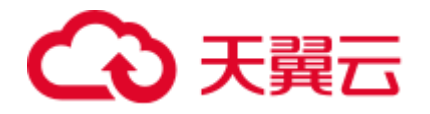

## 3.2 修改已申请 VPN

#### 操作场景

当创建的 VPN 网络信息和 VPC 网络有冲突或需要根据最新网络环境调整时,可通过 修改 VPN 信息的方式进行调整。

#### 操作步骤

- 1. 登录管理控制台。
- 2. 在系统首页,单击"网络 > 虚拟专用网络"。
- 3. 在"虚拟专用网络"界面所需修改的 VPN 所在行,单击"修改"。
- 4. 根据界面提示配置参数。
- 5. 单击"确定"。

## 3.3 删除 VPN

#### 操作场景

当无需使用 VPN 网络、需要释放网络资源时,可删除 VPN。

#### 操作步骤

- 1. 登录管理控制台。
- 2. 在系统首页,单击"网络 > 虚拟专用网络"。
- 3. 在"虚拟专用网络"界面所需删除的 VPN 所在行,单击"删除"。
- 4. 单击"是"。

## 3.4 关于配额

#### 什么是配额?

为防止资源滥用,平台限定了各服务资源的配额,对用户的资源数量和容量做了限制。如您最多可以创建多少台弹性云服务器、多少块云硬盘。

如果当前资源配额限制无法满足使用需要,您可以申请扩大配额。

#### 怎样查看我的配额?

- 1. 登录管理控制台。
- 2. 单击页面右上角的"My Quota"图标 🛄 。 系统进入"服务配额"页面。

最佳奚

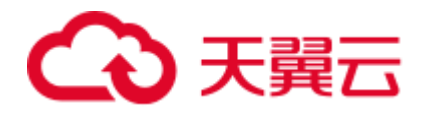

您可以在"服务配额"页面,查看各项资源的总配额及使用情况。
 如果当前配额不能满足业务要求,请参考后续操作,申请扩大配额。

#### 如何申请扩大配额?

目前系统暂不支持在线调整配额大小。如您需要调整配额,请提交工单申请配额调整,客服将在工单中告知您实时进展。

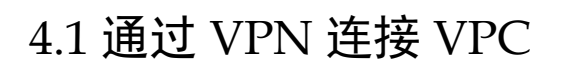

#### 操作场景

默认情况下,在 Virtual Private Cloud (VPC)中的弹性云服务器无法与您自己的数据中心或私有网络进行通信。如果您需要将 VPC 中的弹性云服务器和您的数据中心或私有网络连通,可以启用 VPN 功能。申请 VPN 后,用户需要配置安全组并检查本端与对端网络的连通性,以确保 VPN 功能可用。主要场景分为两类:

- 点对点 VPN:本端为处于云服务平台上的一个 VPC,对端为一个数据中心,通过 VPN 建立用户数据中心与 VPC 之间的通信隧道。
- 点对多点 VPN:本端为处于云服务平台上的一个 VPC,对端为多个数据中心,通过 VPN 建立不同用户数据中心与 VPC 之间的通信隧道。

配置 VPN 时需要注意以下几点:

- 本端子网与对端子网不能重复。
- 本端子网网段不能重复。
- 本端和对端的 IKE 策略、IPSec 策略、PSK 相同。
- 本端和对端子网, 网关等参数对称。
- VPC 内弹性云服务器安全组允许访问对端和被对端访问。
- VPN 对接成功后两端的服务器或者虚拟机之间需要进行通信,VPN 的状态才会刷新为正常。

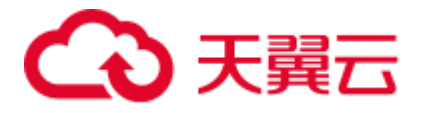

#### 前提条件

己创建 VPN 所需的虚拟私有云和子网。

#### 操作步骤

- 1. 在管理控制台上,选择合适的 IKE 策略和 IPsec 策略申请 VPN。
- 2. 检查本端和对端子网的 IP 地址池。

如图 4-1 所示,假设您在云中已经申请了 VPC,并申请了 2 个子网(192.168.1.0/24,192.168.2.0/24),您在自己的数据中心 Router 下也有 2 个子网(192.168.3.0/24,192.168.4.0/24)。您可以通过 VPN 使 VPC 内的子网与数据中心的子网互相通信。

#### 图4-1 IPSec VPN

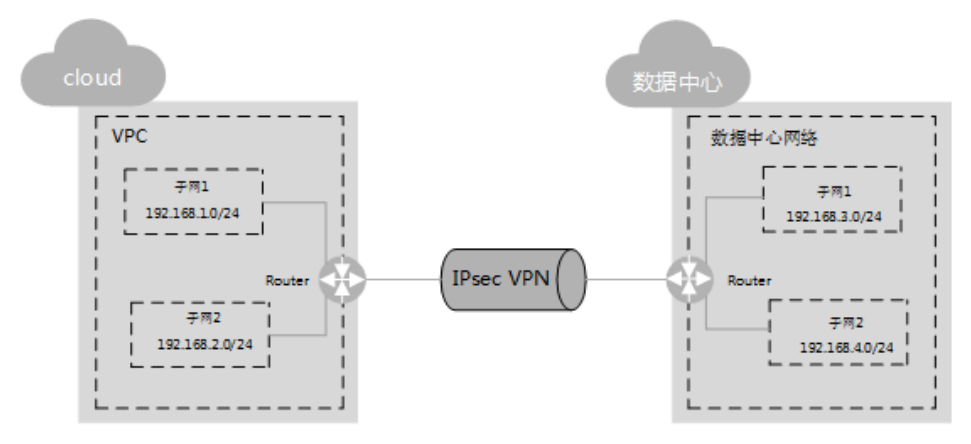

本端和对端子网 IP 池不能重合。例如,本端 VPC 有两个子网,分别为: 192.168.1.0/24 和 192.168.2.0/24,那么对端子网的 IP 地址池不能包含本端 VPC 的 这两个子网。

- 3. 配置 VPC 的安全组策略。
- 4. 检查 VPC 安全组。

安全组必须放通来自 VPN 的报文。可以使用 ping 方法来检查 VPC 安全组是否放通。

5. 检查远端 LAN 配置(即对端数据中心网络配置)。

在远程 LAN (对端数据中心网络) 配置中有可以将 VPN 流量转发到 LAN 中网络 设备的路由。如果 VPN 流量无法正常通信,请检查远程 LAN 是否存在拒绝策 略。

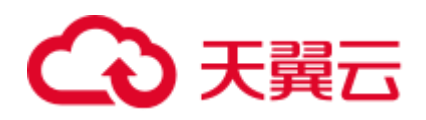

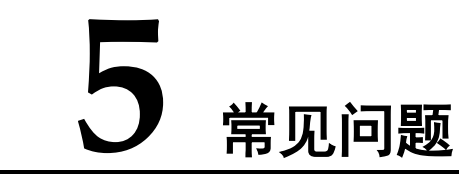

## 5.1 一个用户下支持多少个 IPSec VPN?

IPSec VPN 目前处于公测状态,需要提交工单申请公测权限后,再针对不同节点,申请配额数量。

## 5.2 IPSec VPN 是否会自动进行协商?

IPSec VPN 隧道为被动模式,只有在本端有流量经过隧道时才会触发自动协商。

### 5.3 如何解决无法建立连接问题?

- 1. 检查云上 VPN 连接中的 IKE 策略和 IPsec 策略中的协商模式和加密算法是否与远端配置一致。
  - a. 如果第一阶段 IKE 策略已经建立,第二阶段的 IPsec 策略未开启,常见情况 为 IPsec 策略与数据中心远端的配置不一致。
  - b. 如果客户本地侧使用的是 CISCO 的物理设备,建议客户使用 MD5 算法。同时将云上 VPN 连接端 IPSec 策略中的认证算法设置为 MD5。
- 2. 检查 ACL 是否配置正确。

假设您的数据中心的子网为 192.168.3.0/24 和 192.168.4.0/24, VPC 下的子网为 192.168.1.0/24 和 192.168.2.0/24,则你在数据中心或局域网中的 ACL 应对你的每 一个数据中心子网配置允许 VPC 下的子网通信的规则,如下例:

```
rule 1 permit ip source 192.168.3.0 0.0.0.255 destination 192.168.1.0 0.0.0.255
rule 2 permit ip source 192.168.3.0 0.0.0.255 destination 192.168.2.0 0.0.0.255
rule 3 permit ip source 192.168.4.0 0.0.0.255 destination 192.168.1.0 0.0.0.255
rule 4 permit ip source 192.168.4.0 0.0.0.255 destination 192.168.2.0 0.0.0.255
```

3. 配置完成后检查 VPN 是否连接, ping 测试两端内网是否正常。

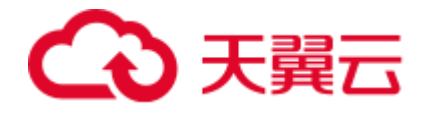

## 5.4 VPN 建立后您的数据中心或局域网无法访问弹性云服务器?

我们提供的安全组默认不允许任何源访问,请确认您的安全组是否配置允许对端的子 网地址访问。

## 5.5 VPN 连接建立后,弹性云服务器无法访问您的数据中心 或局域网?

需要确认是否已做好 VPN 公网 IP 到您的数据中心或局域网公网 IP 的防火墙策略,云上出口未做策略限制。

### 5.6 VPN 支持将两个 VPC 互连吗?

如果两个 VPC 位于同一区域内,可以使用 VPC 对等连接互连。

如果两个 VPC 位于不同区域,可以通过 VPN 连接,分别把这两个 VPC 的 CIDR 作为本端子网和远端子网。

## 5.7 VPN 本端子网和远端子网数量有什么限制?

VPN 本端子网和远端子网数量乘积最大支持到 225 的规模。

## 5.8 为什么 VPN 创建成功后状态显示未连接?

VPN 对接成功后两端的服务器或者虚拟机之间需要进行通信, VPN 的状态才会刷新为 正常。

• IKE v1 版本:

如果 VPN 连接经历了一段无流量的空闲时间,则需要重新协商。协商时间取决于 IPsec Policy 策略中的"生命周期(秒)"取值。"生命周期(秒)"取值一般为 3600(1小时),会在第54分钟时重新发起协商。若协商成功,则保持则保持连接 状态至下一轮协商。若协商失败,则在1小时内将状态设置为未连接,需要 VPN 两端重新进行通信才能恢复为连接状态。可以使用网络监控工具(例如 IP SLA) 生成保持连接的 Ping 信号来避免这种情况发生。

● IKE v2 版本:如果 VPN 连接经历了一段无流量的空闲时间, VPN 保持连接状态。

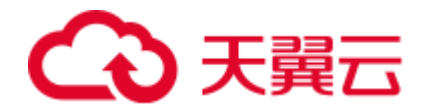

## 5.9 VPN 配置下发后,多久能够生效?

VPN 配置生效的时间与 VPN 配置中的本端子网数和对端子网数的乘积呈线性增长关系。

## 5.10 如何配置 VPN 对端设备? (HUAWEI USG6600 配置示例)

因为隧道的对称性,在云上的 VPN 参数和您的 VPN 中需要进行相同的配置,否则会导致 VPN 无法建立连接。

在您自己数据中心的路由器或者防火墙上需要进行 IPSec VPN 隧道配置,具体配置方 法取决于您使用的网络设备,请查询对应设备厂商的指导书。

本文以 Huawei USG6600 系列 V100R001C30SPC300 版本的防火墙的配置过程为例进行 说明,供参考。

假设数据中心的子网为 192.168.3.0/24 和 192.168.4.0/24, VPC 下的子网为 192.168.1.0/24 和 192.168.2.0/24, VPC 上 IPSec 隧道的出口公网 IP 为 XXX.XXX.XXX.XX (从 VPC 上 IPSec VPN 的本端网关参数上获取)。

#### 操作步骤

- 1. 登录防火墙设备的命令行配置界面。
- 2. 查看防火墙版本信息。

```
display version
17:20:502017/03/09
Huawei Versatile Security Platform Software
Software Version: USG6600 V100R001C30SPC300(VRP (R) Software, Version 5.30)
```

3. 创建 ACL 并绑定到对应的 vpn-instance。

```
acl number 3065 vpn-instance vpn64
rule 1 permit ip source 192.168.3.0 0.0.0.255 destination 192.168.1.0 0.0.0.255
rule 2 permit ip source 192.168.3.0 0.0.0.255 destination 192.168.2.0 0.0.0.255
rule 3 permit ip source 192.168.4.0 0.0.0.255 destination 192.168.1.0 0.0.0.255
rule 4 permit ip source 192.168.4.0 0.0.0.255 destination 192.168.2.0 0.0.0.255
q
```

#### 4. 创建 ike proposal。

```
ike proposal 64
dh group5
authentication-algorithm sha1
integrity-algorithm hmac-sha2-256
sa duration 3600
q
```

5. 创建 ike peer,并引用之前创建的 ike proposal,其中对端 IP 地址是 x.x.x.x。

```
ike peer vpnikepeer_64
pre-shared-key ******* (******为您输入的预共享密码)
ike-proposal 64
undo version 2
```

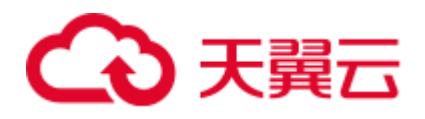

remote-address vpn-instance vpn64 x.x.x.x
sa binding vpn-instance vpn64
q

6. 创建 IPSec 协议。

```
ipsec proposal ipsecpro64
encapsulation-mode tunnel
esp authentication-algorithm shal
q
```

7. 创建 IPSec 策略,并引用 ike policy 和 ipsec proposal。

```
ipsec policy vpnipsec64 1 isakmp
security acl 3065
pfs dh-group5
ike-peer vpnikepeer_64
proposal ipsecpro64
local-address xx.xx.xx
q
```

8. 将 IPSec 策略应用到相应的子接口上去。

```
interface GigabitEthernet0/0/2.64
ipsec policy vpnipsec64
q
```

9. 测试连通性。

在上述配置完成后,我们可以利用您在云中的主机和您数据中心的主机进行连通 性测试,如下图所示:

| root@i–psiybqhh:/home/ubuntu# ifconfig                         |
|----------------------------------------------------------------|
| eth0 Link encap:Ethernet HWaddr 52:54:7c:ba:bf:cc              |
| inet addr:192.168.3.2 Bcast:192.168.3.255 Mask:255.255.255.0   |
| inet6 addr: fe80::5054:7cff:feba:bfcc/64 Scope:Link            |
| UP BROADCAST RUNNING MULTICAST MTU:1500 Metric:1               |
| RX packets:23 errors:0 dropped:0 overruns:0 frame:0            |
| TX packets:34 errors:0 dropped:0 overruns:0 carrier:0          |
| collisions:0 txqueuelen:1000                                   |
| RX bytes:2304 (2.3 KB) TX bytes:3404 (3.4 KB)                  |
| lo Link encap:Local Loopback                                   |
| inet addr:127.0.0.1 Mask:255.0.0.0                             |
| inet6 addr: ::1/128 Scope:Host                                 |
| UP LOOPBACK RUNNING MTU:16436 Metric:1                         |
| RX packets:16 errors:0 dropped:0 overruns:0 frame:0            |
| TX packets:16 errors:0 dropped:0 overruns:0 carrier:0          |
| collisions:0 txqueuelen:0                                      |
| RX bytes:1296 (1.2 KB) TX bytes:1296 (1.2 KB)                  |
| root@i—psiybahh:/home/ubuntu# ping 192.168.1.2                 |
| PING 192.168.1.2 (192.168.1.2) 56(84) bytes of data.           |
| 64 bytes from 192.168.1.2: icmp_req=1 ttl=62 time=4.55 ms      |
| 64 bytes from 192.168.1.2: icmp_req=2 ttl=62 time=1.27 ms      |
| 64 bytes from 192.168.1.2: icmp_req=3 ttl=62 time=1.25 ms      |
| 64 bytes from 192.168.1.2: icmp_req=4 ttl=62 time=0.871 ms     |
| 64 bytes from 192.168.1.2: icmp_req=5 ttl=62 time=0.886 ms     |
| 64 bytes from 192.168.1.2: icmp_req=6 ttl=62 time=0.676 ms     |
| 64 bytes from 192.168.1.2: icmp_req=7 ttl=62 time=1.06 ms      |
|                                                                |
| 192.158.1.2 ping statistics                                    |
| / packets transmitted, / received, U% packet loss, time 6008ms |

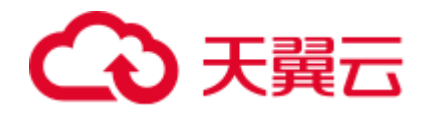

## 5.11 对端 VPN 设备支持列表?

满足 IPsec VPN 标准和协议的设备,大部分都可以对接 VPN。例如: Cisco ASA 防火墙、华为 USG6 系列防火墙、USG9 系列防火墙、山石网科防火墙、Cisco ISR 路由器等。对于华为 USG6 系列防火墙、USG9 系列防火墙具体设备列表如表 5-1 所示。

表5-1 华为 VPN 设备列表

| 对端支持列表         | 说明                                                                                                    |
|----------------|----------------------------------------------------------------------------------------------------|
| HUAWEI USG6 系列 | USG6320/6310/6510-SJJ<br>USG6306/6308/6330/6350/6360/6370/6380/6390/6507/6530/65<br>50/6570: 2048<br>USG6620/6630/6650/6660/6670/6680 |
| HUAWEI USG9 系列 | USG9520/USG9560/USG9580                                                                                                    |

其他满足的设备,也在支持列表中,但是可能会因为设备对协议的实现方式不一致, 导致接入失败。如果发现不能建立连接,请参考 5.3 如何解决无法建立连接问题?, 进行基本检查或联系技术支持人员。

### 5.12 无法连接或网速慢如何排查?

排查方法如下:

- 1. 查看云主机规格, 云上 VPN 的入口流量不限速, 与云主机规格有关。
- 2. 云上 VPN 的出口流量限速,查看用户的带宽是否已经达到或者超出上限。
- 3. 排查用户的本地网络,查看是否为用户侧数据中心网络速度的影响。
- 4. 排查云上与用户侧数据中心是否存在丢包现象。

## 5.13 虚拟专用网络是否支持 SSL VPN?

目前虚拟专用网络不支持 SSL VPN。

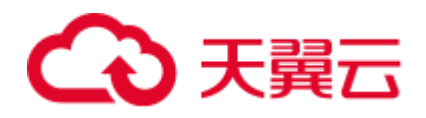

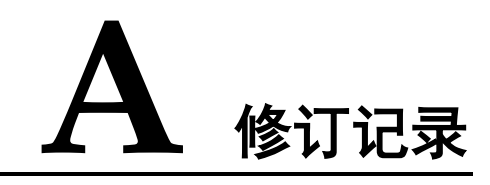

| 发布日期       | 修改说明                                                                                |
|------------|-------------------------------------------------------------------------------------|
| 2022-09-20 | 第六次正式发布。文档内容更新如下:<br>调整文档逻辑。                                                        |
| 2017-11-30 | 第五次正式发布。文档内容更新如下:<br>新增 VPN 网关和 VPN 连接特性。                                           |
| 2017-07-30 | 第四次正式发布。文档内容更新如下: <ul> <li>新增"最佳实践"。</li> </ul>                                     |
| 2017-03-30 | 第三次正式发布。文档内容更新如下: <ul> <li>新增对端 VPN 配置示例。</li> </ul>                                |
| 2017-02-28 | 第二次正式发布。文档内容更新如下: <ul> <li>支持不同 VPC 下多个本端网关与同一个远端网关<br/>建立 IPSec VPN 隧道。</li> </ul> |
| 2016-10-19 | 第一次正式发布。                                                                            |